Установка плагина в программу Corel

- На диске который идет в комплекте с режущим плоттером в папке «CorelDRAW Plug-ins» находится фаил «CutterPro\_5.2.gms», скопируйте его в папку где у вас установлен Corel, по умолчанию путь папки выглядит так «C:\Program Files\Corel\CorelDRAW Graphics Suite X7\Draw\GMS». После копирования файла, вам нужно скопировать папку «CutterProCdr» и поместить её в корень диска C:\ (не переименовывайте эту папку)
- Открываем вашу версию программы Corel, и идем во вкладку Инструменты > Настройка

| 📉 CorelDRAW X7 (64 бит) - Экран приветствия |             |                                       |                          |  |  |
|---------------------------------------------|-------------|---------------------------------------|--------------------------|--|--|
| <u>Ф</u> айл                                | <u>И</u> нс | трументы <u>О</u> кно <u>С</u> правка |                          |  |  |
| e 🖿                                         |             | <u>П</u> араметры Сtrl+J              | e 🚓 🗛 🚺 100% 🗸 🗷 👘 👘 🕠   |  |  |
|                                             | ШŅ          | <u>Н</u> астройка                     |                          |  |  |
| A4                                          | F           | Сохранить как настройки по умолчанию  | Ца Единицы: Ф 0,001 мм 🗣 |  |  |
| 💦 Эк                                        |             | Управление цветом                     | >                        |  |  |
| $\{ v_{a} \in$                              |             | С <u>о</u> здать                      | >                        |  |  |
| 长                                           |             | <u>М</u> акросы                       |                          |  |  |

#### 3. Во вкладке «Команды» выберите группу «Макросы»

| Параметры              |                             |                            | Х |
|------------------------|-----------------------------|----------------------------|---|
| 🖃 Рабочее пространство | Команды                     |                            |   |
| Монитор                | Файл 🗸 👬                    | Общие Сочетания клавиш Вид |   |
| Изменить               | Вид                         |                            |   |
| Контейнер PowerCl      | Все (показать все элементы) | Справка подсказки:         |   |
| Привязка к объекта     | Заливка и абрис             |                            |   |
| Предупреждения         | Инструменты                 |                            |   |
| ···· VBA               | Макет                       |                            |   |
| - Сохранить            | Макросы                     | Доступна в:                |   |
| PowerTRACE             | Меню пользователя           |                            |   |
| Подключаемые мо        | Окно                        |                            |   |
| Панель инструмент      | Панели                      |                            |   |
| — Настройка            | Панель инструментов         |                            |   |
| Панели команд          | Правка                      |                            |   |
| Команды                | Преобразование              |                            |   |
| Пветовая палит         | Применение стилеи           |                            |   |
| Экспорт НТМІ           | Справка                     |                            |   |
| ⊕. Общие               | Строка состояния            |                            |   |

4. В группе макросов выберете макрос CutterPro.CutterPro, перейдите на вкладку «Вид» нажмите на «импорт» и кнопку «файлы…»

| Параметры                                                                                                    |                                                                                                    |                                                                                                    | $\times$  |  |  |
|----------------------------------------------------------------------------------------------------|----------------------------------------------------------------------------------------------------|----------------------------------------------------------------------------------------------------|-----------|--|--|
| <ul> <li>Рабочее пространство</li> <li>Общие</li> <li>Монитор</li> <li>Изменить</li> <li>Контейнер РочегСІ</li> <li>Привязка к объекта</li> <li>Предупреждения</li> <li>VBA</li> <li>Сохранить</li> <li>РометТRACE</li> <li>Подключаемые мо</li> <li>Панели команд</li> <li>Команды</li> <li>Цветовая палит</li> <li>Экспорт HTML</li> <li>Общие</li> </ul> | Команды<br>Макросы<br>Converter.Start<br>CorelMacros.CreateColorS<br>CorelMacros.CreateColorS<br>CorelMacros.PageNumber<br>CutterPro.CutterPro<br>Ver001.CreationCut<br>Wizard.CreateCalendar | Общие Сочетания клавиш Вид<br>Заголовок<br>Изображение<br>Размер<br>Меньше ~<br>Цвет пера<br>Прозрачный<br>УЩ УЩ<br>Отменить/<br>Вернуть                                                                                                    |           |  |  |
|                                                                                                    |                                                                                                    | Импорт 🗸 Значения по умолчанию                                                                                                    |           |  |  |
| с >                                                                                                    |                                                                                                    | Image: Company of the company of the compa | ĸa        |  |  |
| $\mathcal{I}$                                                                                                    |                                                                                                    | Файлы Перетащите сюда цвета (или объекты), чтобы                                                                                                    | і сохрані |  |  |

5. В открывшемся окне выбираете путь C:\CutterProCdr и выбираете иконку.

| 🔪 Открытие                                                                                                    |   |                         |        |   |
|----------------------------------------------------------------------------------------------------|---|-------------------------|--------|---|
| $(\leftarrow \ 	o \ \lor \ \uparrow$ 📙 > Этот компьютер > Локальный диск (C:) > CutterProCdr 🗸 💆                                                                                                    |   | Поиск: CutterProCdr     |        | 9 |
| Упорядочить 🔻 Создать папку                                                                                                    |   |                         | ?      |   |
| <ul> <li>Рабочий сто. *</li> <li>Загрузки *</li> <li>Документы *</li> <li>Дображени *</li> <li>ПРАЙС ITEL *</li> <li>ОБМЕН *</li> <li>Shares *</li> <li>CorelDRAW Plug</li> <li>PHOTO</li> <li>СКРИНШОТ</li> <li>Установка плаги</li> <li>ОпеDrive</li> <li>Этот компьютер</li> <li>WIN10_PRO_X64_1 ∨</li> </ul> |   |                         |        |   |
| Имя файла: CutterPro.ico                                                                                                    | ~ | *.bmp;*.ico;*.cur;*.ani | Отмена | ~ |

6. Опять возвращаемся в группу Макросы и перетаскиваем макрос CutterPro.CutterPro в toolbar.

| 📉 СoreIDRAW X7 (64 бит) - Экран приветствия                         |     | - 6 >                             |
|---------------------------------------------------------------------|-----|-----------------------------------|
| <u>Файл Инструменты Окно Справка</u>                                |     |                                   |
| ぴ 巻 目 三 (米 治 和 ) ち・ ♂・ 😫 (ボ も 助) 🚾 🚽 第 (□ 第 法 □ person k・ 🗐 主 🖓 ・ 🐐 |     |                                   |
| AA 🕴 👘 👘 👘 👘 👘 👘 👘 👘                                                |     |                                   |
| Экран приветствия 🗕 🕂                                               |     | Советы » ×                        |
| α ( ) ( ) ( ) ( ) ( ) ( ) ( ) ( ) ( ) (                             | ΔA  | Темы Видеоролики                  |
|                                                                     | ~ ~ | . 6                               |
|                                                                     |     | Советы                            |
|                                                                     |     | Добро пожаловать в раздел         |
|                                                                     |     | «Советы»!                         |
|                                                                     |     | Для отображения разделов          |
|                                                                     |     | выберите инструмент или выполните |
| · · · · · · · · · · · · · · · · · · ·                               |     | с его помощью действие. Для       |
|                                                                     |     | сведений об активном инструменте  |
|                                                                     |     | нажмите кнопку Справка в правом   |
| Параметры Х                                                         |     | верхнем углу окна настройки       |
| Д В Рабочее пространство Констриктво                                |     | Ниже приведени некоторые          |
| E -OGupe                                                            |     | полезные разделы.                 |
| - Монитор Макросы - 👪 Общие Сочетания клавиш Вид                    |     | •Рисование линий                  |
| Korrelinep PowerCl Converter.Start Chpaska nogociaski:              |     | •Рисование соединительных линий   |
| - Приявля к объекта 👔 CorelMacros.CreateColorS                      |     | •Рисование размерных линий        |
| - Tipestimpexaenus CorelMacrosPageNumber                            |     | •Рисование фигур                  |
| Сохранить В ини/по.силие/по. Доступна в                             |     | •Выделение объектов               |
| PowerTRACE World CrateCelendar Crategept                            |     | •Перемещение, масштабирование и   |
| Подилючаемые мо                                                     |     | растягивание объектов             |
| e Tanét increase                                                    |     | •Поворот и наклон объектов        |
| Revent Konsey                                                       |     | •Формирование объектов            |
| С. Коландан                                                         |     | • Применение специальных          |
| С Цеговая палит                                                     |     | эффектов к объектам               |
|                                                                     |     |                                   |

 Теперь давайте разрежем ! Создаем новый документ, выбираем формат документа, и делаем произвольный текст, выделяем что нужно распечатать и нажимаем на иконку нашего плоттера.

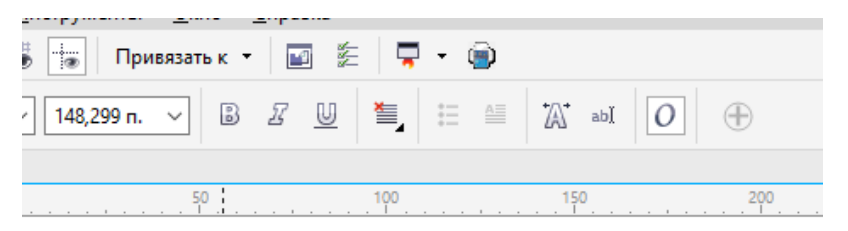

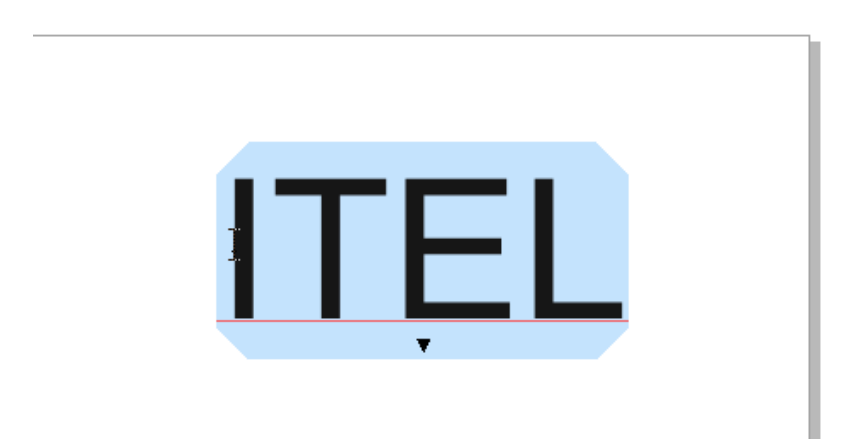

8. В настройках выбираем формат который мы задали для файла, у нас задан А4

| граница Пе | ро Дополнительные                                                                                           |                           |
|------------|----------------------------------------------------------------------------------------------------|---------------------------|
| Страница   |                                                                                                    | Параметры масштабирования |
| Размер:    | Настройка                                                                                                   | ● Масштаб: 100,0 🛉 %      |
| Ширина:    | Letter<br>ANSI B 11.0 in x 17.0 in                                                                          | О По размеру страницы     |
| Высота:    | ANSI C 17.0 in x 22.0 in<br>ANSI D 22.0 in x 34.0 in<br>ANSI E 34.0 in x 44.0 in                            |                           |
|            | ISO A4 210 mm x 297 mm                                                                                      |                           |
| Начало ко  | ISO A3 297 mm x 420 mm <sup>rs</sup><br>ISO A2 420 mm x 594 mm<br>ISO A1 594 mm x 841 mm                    | раницы 🗸                  |
| Единицы и  | ISO A0 841 mm x 1189 mm<br>ARCH C 18.0 in x 24.0 in<br>ARCH D 24.0 in x 36.0 in<br>ARCH * 30.0 in x 42.0 in | 🗘 на дюйм                 |
|            | ARCH E 42.0 in x 48.0 in<br>Настройка                                                                       |                           |

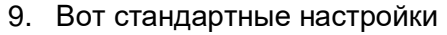

| Страница Перо Дополнительные                                               |                                               |  |
|----------------------------------------------------------------------------|-----------------------------------------------|--|
| Страница<br>Размер: ISO A4 210 mm x 297 mm 🗸 🗸                             | Параметры масштабирования  Масштаб: 100,0 • % |  |
| Ширина: 210,0 🛉 миллиметры ∨<br>Высота: 297,0 🛉                            |                                               |  |
| Начало координат плоттера: Центр стран<br>Единицы измерения плоттера: 1016 | ицы 🗸<br>на дюйм<br>3                         |  |
|                                                                            |                                               |  |

10. Стандартные настройки драйвера плоттера, в них нужно установить порт к которому подключен ваш плоттер и можно нажимать на СТАРТ! Также можно сохранить в фаил .plt и ваш текст сохранится уже готовый для резки. А так же можно задать параметры

#### knife offset/offset

расстояние между осью вращения ножа и концом лезвия. При неправильной установке прямые углы искажаются. Значение берется из паспорта на нож. В общем случае около 0,41 мм.

## Overcut/Close

этот параметр влияет на замкнутость контура. В общем случае выбирается не менее удвоенного OFFSET.

| 🖨 CutterPro 5.22 (Baudrate:38400)                     | – 🗆 X                  |
|-------------------------------------------------------|------------------------|
| PortJ∈<br>COM2<br>COM2<br>COM3<br>Status: port closed | After Work Goto Origin |
| Ploter Compensitoon                                   | Moving Direction       |
| Close 0 mm                                            | T Y Axis               |
| Start Save . Plt Ca                                   | ncel Close             |

#### Q: При резке макета углы получаются скругленные/кривые.

**А:**Если во время резки углы получаются не под прямым углом - пожалуйста, установите остроугольную компенсации (Sharp-angled compensation) в вашем программном обеспечении. ВНИМАНИЕ: изменяя значение смещения вы должны следовать реальной ситуации, как показано ниже:

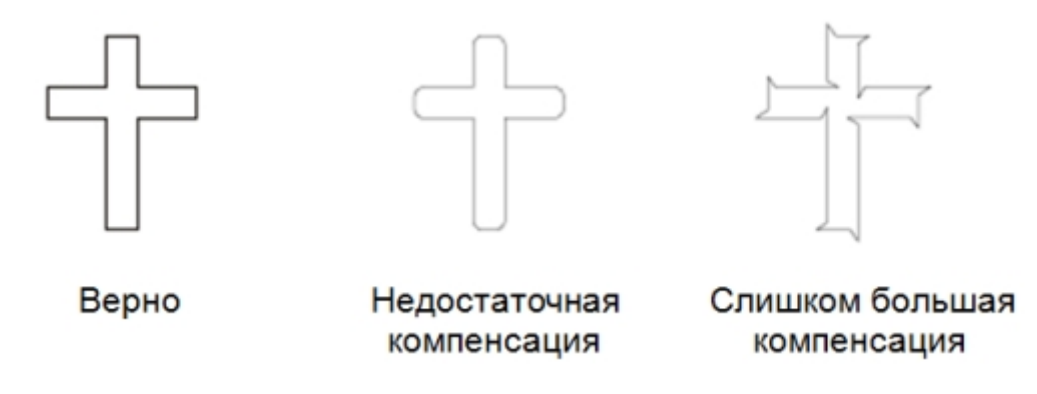

При использовании специализированного программного обеспечения мы рекомендуем выбирать высокую точность выхода (high precision output).

При использовании Creation CorelDraw Plug-in выставляйте значение "Blade offset" (смещение ножа). Для ножей с углом заточки 45° это значение лежит в пределах 0,2 — 0,38мм.

# Q: При резке макета контур не замыкается (нож не возвращается в точку из которой начал резать).

**А:** Если плоттер не дорезает контур во время резки, то вам необходимо настроить смещение в программном обеспечении (<u>пожалуйста, читайте руководство вашего программного обеспечения</u>). При использовании Creation CorelDraw Plug-in следует выставить значение "Overcut" (дословно: за разрез).

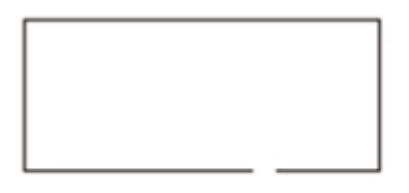

Без смещения

## Со смещением

### Q: Перекос материала при резке.

**А:** Прорезаемый материал должен быть всегда прижат минимум двумя прижимными роликами, быть заправлен ровно, без загибов, волн и перекосов. Если используется материал в рулоне, то необходимо использовать специальную стойку или подставку для рулона. Если используется материал со скользким покрытием, то необходимо увеличить прижим прижимных роликов. Сделать это можно специальными винтами прямо на прижимном механизме. <u>ВАЖНО: настраивать прижимной механизм необходимо таким образом, чтобы прижим роликов был одинаковым. В противном случае при протяжке материала будет перекос.</u>

Узнать на каком порте сидит ваш плоттер, вам нужно зайти в «Диспечер устройств» и посмотреть раздел порты. В нашем случае плоттер подключился к порту COM3.

| 🐣 Диспетчер устройств                        | - 0 | × |
|----------------------------------------------|-----|---|
| Файл Действие Вид Справка                    |     |   |
|                                              |     |   |
| > 🚇 DVD-дисководы и дисководы компакт-дисков |     | ^ |
| > и Аудиовходы и аудиовыходы                 |     |   |
| > 🔙 Видеоадаптеры                            |     |   |
| > 👝 Дисковые устройства                      |     |   |
| > 💵 Другие устройства                        |     |   |
| > 👖 Звуковые, игровые и видеоустройства      |     |   |
| > 🔤 Клавиатуры                               |     |   |
| > 💻 Компьютер                                |     |   |
| > 📲 Контроллеры IDE АТА/АТАРІ                |     |   |
| » 🏺 Контроллеры USB                          |     |   |
| > 🍇 Контроллеры запоминающих устройств       |     |   |
| > 🛄 Мониторы                                 |     |   |
| > 📗 Мыши и иные указывающие устройства       |     |   |
| > 🚍 Очереди печати                           |     |   |
| V 🛱 Порты (СОМ и LPT)                        |     |   |
| USB Serial Port (COM3)                       |     |   |
| 💭 Последовиятельный порт (СОМ2)              |     |   |
| > 🚍 Поставщик печати WSD                     |     |   |
| > 🗇 Принтеры                                 |     |   |
| > 🚍 Принтеры, совместимые с IEEE 1284.4      |     |   |
| > 🚊 Программные устройства                   |     |   |
| > 🔲 Процессоры                               |     |   |
| > 🚽 Сетевые адаптеры                         |     |   |
| > 🏣 Системные устройства                     |     |   |
| > 🙀 Устройства HID (Human Interface Devices) |     | 5 |
| Х — Устройства обработки изображений         |     | • |
|                                              |     |   |

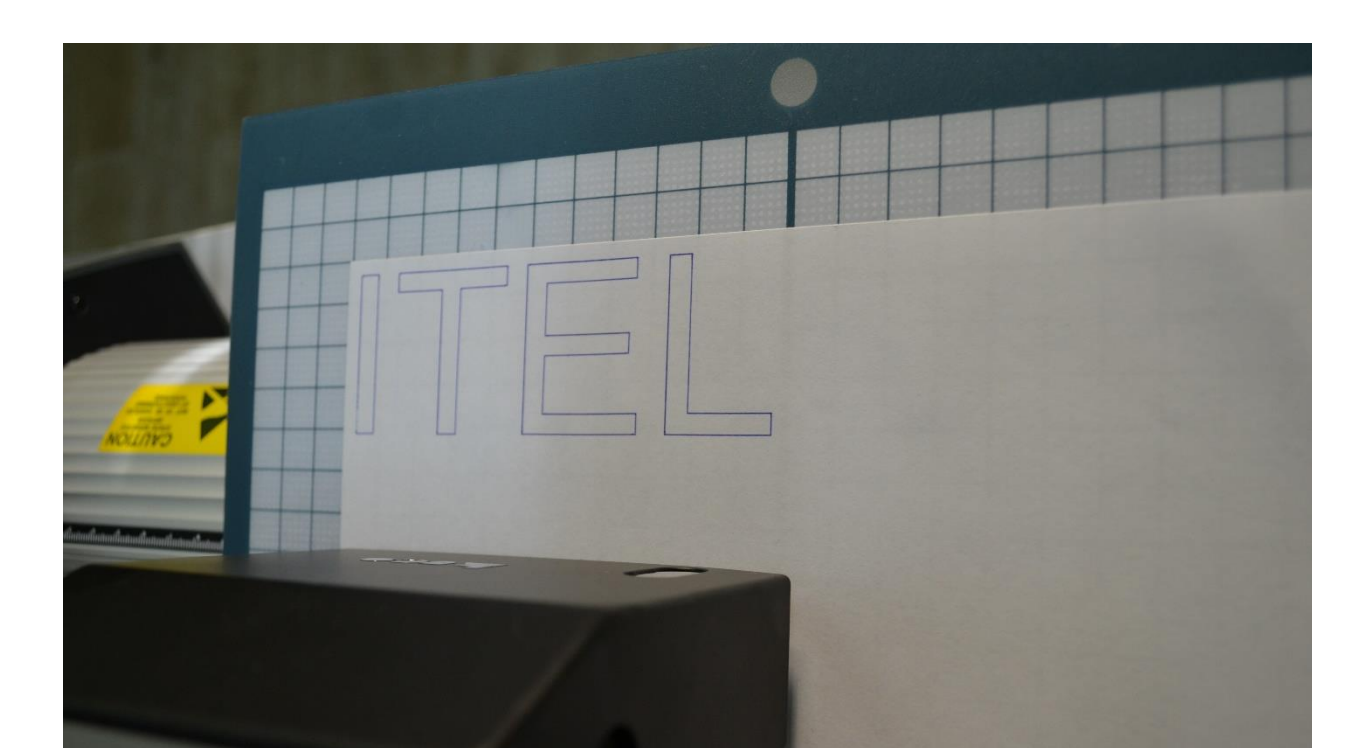